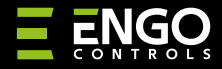

**EDOORZB** | Беспроводной датчик открытия

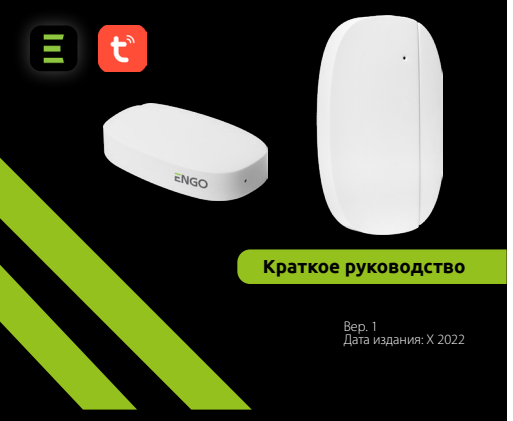

## <u>∃ ¤</u>[h[ < €

Производитель: Engo Controls S.C. 43-200, Пщина, ул. Гурносьлёнска, 3Е, Польша

#### **Дистрибьютор:** QL CONTROLS Sp z o.o. Sp. k. 43-262, Кобелице ул. Рольна, 4, Польша

EDOOR

### www.engocontrols.com

### Введение

EDOORZB — это беспроводной датчик открытия, работающий от батареек, совместимый со стандартом ZigBee 3.0. Изменение состояния устройства автоматически отправляет сигнал на интернет-шлюз ZigBee (напр., EGATEZB). Датчик можно использовать для создания сценариев и если требуется информация об открытии или закрытии двери, окна, ворот гаража и т. п. С помощью приложения Engo Smart можно создавать зависимости между оконным датчиком и регулятором температуры в помещении (напр., когда окно открыто, отопление или кондиционирование выкличены). Открытие определяется расстоянием между датчиком и магнитом. Продукт предназначен исключительно для использования выутри зданий. Датчик должен быть подключен куниверсальному шлюзу ZigBee 3.0 (напр., EGATEZB).

### Соответствие устройства

Продукт соответствует следующим директивам EC: 2014/53/EU, 2011/65/EU.

### Технические параметры

| Питание | CR2450             |
|---------|--------------------|
| Связь   | ZigBee 3.0, 2.4GHz |
| Размеры | 72x42x16 mm        |

### Монтаж и установка датчика EDOORZB

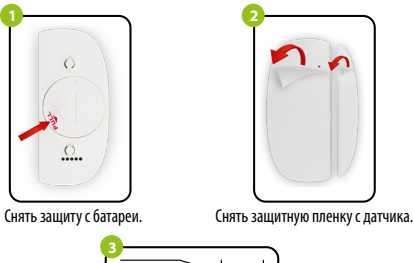

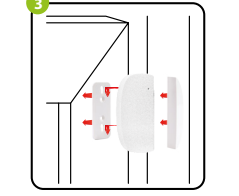

Приклеить датчик и магнит к раме и створке двери/окна на расстоянии не более 5 мм друг от друга.

# Светодиодный индикатор – объяснения Светодиод отображает текущее состояние устройства

| СТАТУС<br>Светодиодного<br>Индикатора              | СТАТУС<br>Устройства                                  | РАЗЪЯСНЕНИЕ                                                                                                    |
|----------------------------------------------------|-------------------------------------------------------|----------------------------------------------------------------------------------------------------|
| Зеленый<br>индикатор мигает                        | Устройство нахо-<br>дится в режиме<br>сопряжения.     | Этот режим запускается долгим<br>нажатием на кнопку Reset (8 сек.)                                                    |
| Одиночное<br>мигание <b>зеленого</b><br>индикатора | Устройство отправ-<br>ляет информацию<br>в приложение | После того, как устройство<br>правильно подключится к сети,<br>приложение готово получать<br>информацию с устройства. |

### Установка датчика в приложении

Убедиться, что маршрутизатор находится в пределах досягаемости вашего мобильного телефона. Проверить соединение с Интернетом. Это позволит сократить время сопряжения устройства.

### **ШАГ 1** – ЗАГРУЗИТЬ ПРИЛОЖЕНИЕ **ENGO SMART**

Загрузить приложение ENGO Smart из Google Play или Apple App Store и установить его на свое мобильное устройство.

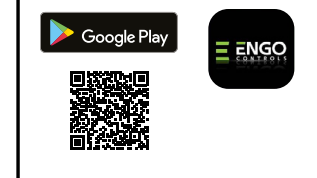

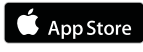

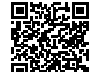

### ШАГ 2 – ЗАРЕГИСТРИРОВАТЬ НОВУЮ УЧЕТНУЮ ЗАПИСЬ

Для регистрации новой учетной записи требуется выполнить следующие шаги:

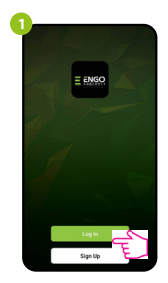

Нажать «Зарегистрироваться» для создания новой учетной записи.

| Ð |                                                                               |
|---|-------------------------------------------------------------------------------|
| Ż | Enter Verification Code                                                       |
| ٦ | A verification code has been sent to your enail<br>engogignat com teamo (121) |
|   | Didn't get a code?                                                            |
|   |                                                                               |
|   |                                                                               |
|   |                                                                               |
|   |                                                                               |
| J |                                                                               |

Ввести код, полученный в e-mail. Следует помнить, что код подтверждения действителен 60 секунд!

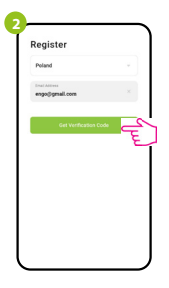

Ввести свой адрес электронной почты, на который будет отправлен код подтверждения.

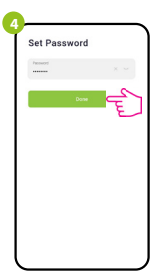

После этого установить пароль для входа.

### ШАГ 3 – ДОБАВИТЬ ДАТЧИК В ПРИЛОЖЕНИЕ

После установки приложения и создания учетной записи, установить шлюз ZigBee согласно прилагаемой к нему инструкции, а затем:

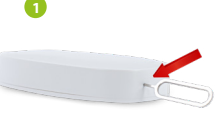

Нажать и удерживать кнопку RESET (с помощью штифта, входящего в комплект) в течение 8 секунд, пока зеленый индикатор не начнет мигать. Затем отпустить кнопку. Активируется режим сопряжения.

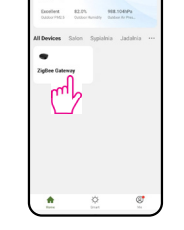

10°C

Войти в интерфейс шлюза.

Search device

Discovering nearby device

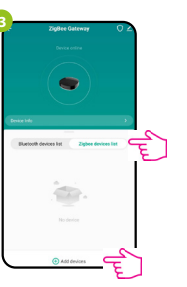

Выбрать вкладку «Устройства ZigBee», затем нажать «Добавить устройство».

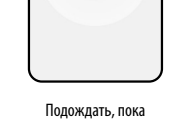

приложение найдет датчик.

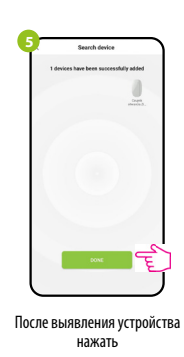

€
CONTRACTOR OF CONTRACTOR OF CONTRACTOR OF

Присвоить устройству имя и нажать «Готово».

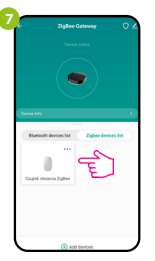

|     | Czajnik oswarcia zogołe | 2    |
|-----|-------------------------|------|
| 45% |                         |      |
|     |                         |      |
|     |                         |      |
|     |                         |      |
|     |                         | 8000 |
|     |                         |      |
|     |                         |      |
|     |                         |      |
|     |                         |      |
|     | • 2022.9.22 11:37 OFF   |      |
|     | Click to view mo        |      |

После правильного сопряжения датчик появится в списке устройств шлюза. Щелкнуть на иконке датчика, чтобы отобразить его интерфейс.

### -

Сброс датчика

Для сброса памяти устройства необходимо удерживать расположенную в нижней части устройства кнопку RESET (с помощью штифта, входящего в комплект) в течение около 8 секунд. Датчик будет удален из памяти сети ZIgBee и памяти шлюза. Его необходимо добавить повторно.

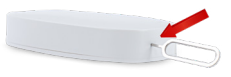